## Cadastro de produtos: Taxa de serviços

Saiba como cadastrar taxa de serviço da sua empresa no VelocePOS.

1.Acesse sua conta no <u>painel.velocepos.com.br</u>, clique no menu Cadastros e selecione a opção Produtos, como na figura abaixo:

×

2. Clique no botão "Novo" para cadastrar um novo produto da sua empresa, como abaixo.

×

3. A seguir, no campo Forma de comercialização de produto, escolha a opção Taxa de serviço, como mostra abaixo:

×

4. A página então apresentará campos para serem preenchidos a respeito da taxa de serviço:

×

\*Categorias: selecione a categoria dos produtos sobre os quais será aplicada a taxa de serviço

\*Descrição: preencha com o título da taxa de serviço (ex: taxa de garçom)

Percentual %: determine a o percentual da taxa de serviço (ex: 10%)

5. A seguir, determine se a taxa será inclusa de forma manual como um novo produto, automaticamente em todos os pedidos que forem realizados ou automaticamente em vendas por cartão:

×

Clique em Ativo para ativar a taxa e por fim salve o cadastro.